راهنمای پذیرش غیرحضوری دانشجویان ورودی جدید در مقاطع تحصیلات تکمیلی (سال تحصیلی ۱۴۰۲–۱۴۰۱)

مراحل و مدارک مورد نیاز برای پذیرش غیر حضوری:

- Internet Explorer و Chrome از مرور گر golestan.sbu.ac.ir و chrome و chrome از مرور گر Chrome (نسخه ۱۰ به بالا) استفاده نمایید.
  - ۲- اسکن عکس پرسنلی (به حجم حداکثر ۳۰Kb و فرمت JPG)
  - ۳- اسکن کارت ملی، کلیه صفحات شناسنامه و مدرک نظام وظیفه (به حجم حداکثر Kb و فرمت JPG)
    - 4- اسکن سایر مدارک درخواستی (به حجم حداکثر Kb و فرمت JPG)

دانشجویان گرامی جهت انجام پذیرش غیر حضوری لازم است مراحل زیر را به ترتیب انجام دهید:

**مرحله اول**: پس از ورود به صفحه اصلی سیستم جامع دانشگاهی گلستان به آدرس golestan.sbu.ac.ir روی دکمه «ورود به سیستم» کلیک نمایید (شکل ۱).

با ورود به صفحه بعدی، کد ظاهر شده را در کادر مربوطه وارد نمایید و بر روی دکمه «ارسال» کلیک نمایید. (شکل۲)

| Window - میمتم جامع دانشگاهی گلمشان         | is Internet Explorer                                                         |                           |
|---------------------------------------------|------------------------------------------------------------------------------|---------------------------|
| 😋 🕥 💌 🛤 https://gc/enition_stbu.ac.w/       | Ma 😽 🗶 🐄 ration                                                              | P -                       |
| File Edit View Favorites Tools Help         |                                                                              |                           |
| 😭 Pavorites 🛛 🍰 🗱 p g sigla ugu ugu ugu ugu | نىلام آنغارى 😰سىيستەر جامع دانشگەھى گل 👻سىيس                                 | • @ Default               |
| سيستم جامع دانشگاهي گلستان 🖗                |                                                                              | (G)                       |
|                                             |                                                                              |                           |
| (10/00                                      | - راهندای کاربری سیستم حق التدریس در نزم حاری ان این است. ۱۳۹۰/۱۲/۱۷         |                           |
| 200                                         | راهیمای اسانید                                                               |                           |
| ې چــــــانغ دانندگاهی                      | and use cleater.                                                             |                           |
|                                             |                                                                              |                           |
| 11001A                                      |                                                                              |                           |
| دارتگارد<br>بنهنیمی                         | راهیمان مناود امورنسی دانستنده                                               |                           |
|                                             | - ستباهده نتایج ایرشیایک نیمسال دول ۹۰۰۹۱ تاریخ انتشار ۲۲۱/۱۲/۱۰             |                           |
|                                             | פוע וערא ושועג מרגנק Bird                                                    |                           |
|                                             | حقت عشباهده نبیجه ارزشیابی خود در نیمسال اول ۹۰۰۹۱ از عسیر دیل اقدام نمایید. |                           |
| بى (ايامندىما) ملسى(بير)                    | فنوی کاربر >> ارزشیابی >> گرارشهای ارزشیابی >> ارزشیابی استاد >> ا           |                           |
|                                             | فرمهای ارزشیابی >>> گزارشهای ۷۲۴ و ۷۲۵                                       |                           |
|                                             |                                                                              |                           |
| Done                                        | 🚱 Internet                                                                   | (µ - ₹100% -              |
| Done                                        | € Britomot                                                                   | √4 - <sup>3</sup> €100% - |

مرحله دوم: شكل ٢

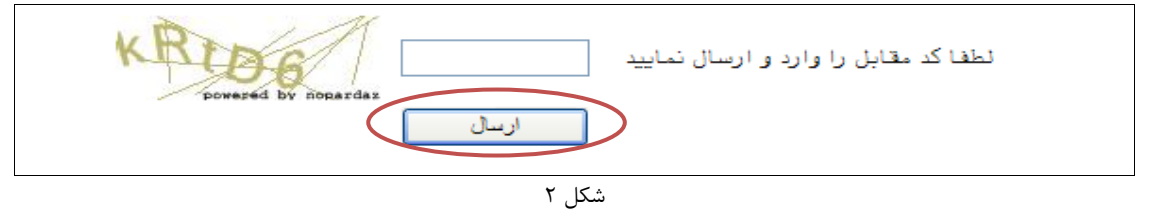

مرحله سوم: بعد از ارسال کد نمایشی خواسته شده از کاربر، مطابق شکل زیر وارد صفحه log in می شوید. در این صفحه از کاراکتر های U011 (پذیرش نیمسال اول) و U012 (پذیرش نیمسال دوم) به همراه شماره داوطلبی برای شناسه کاربری و کد ملی برای گذر واژه استفاده نمایید. (شکل ۳)

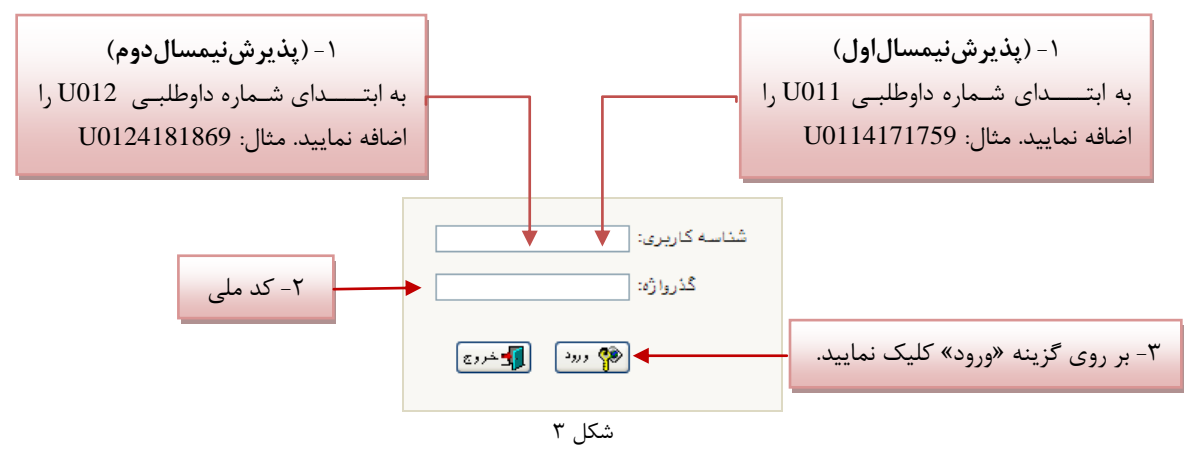

**توجه**: دانشجویانی که با استفاده از آییننامه استعدادهای درخشان پذیرفته شدهاند لازم است برای شناسه کاربری به ابتدای کـد ملی خود کاراکترهای U011 را اضافه نمایند.

مرحله چهارم: سیستم با ارسال پیغامی از شما میخواهد که نام و کلمه عبور خود را تغییر دهید. (شکل۴)

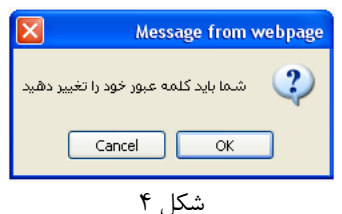

با کلیک بر روی گزینه OK وارد صفحه «تغییر نام و کلمه عبور توسط کاربر» شوید. (شکل ۵)

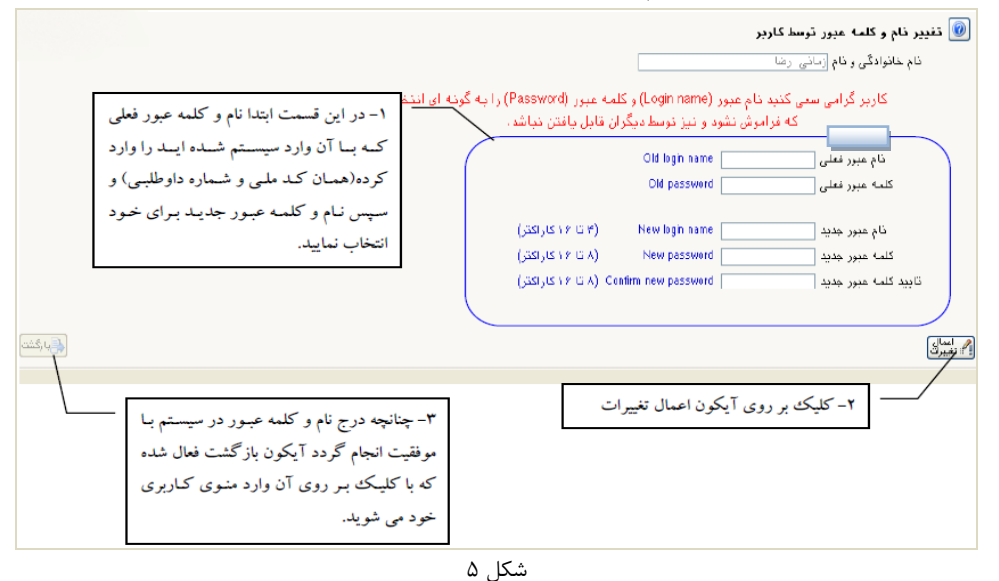

مرحله پنجم: در این مرحله از طریق منوی زیر وارد فرم پذیرش غیر حضوری شوید. (شکل ۶)

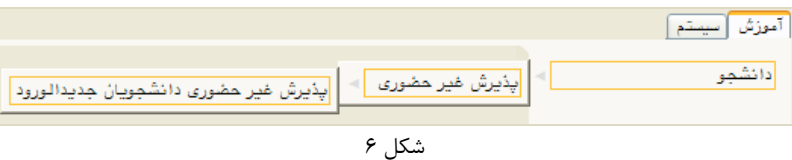

با انتخاب مسیر بالا فرم زیر بر روی صفحه نمایان می گردد. (شکل ۷)

|   |               |                                         | ین<br>× پذیرش غیر حضوری دانشجویان جدیدالورود                              | 🔉 🗙 منوی کاریر                        |
|---|---------------|-----------------------------------------|---------------------------------------------------------------------------|---------------------------------------|
|   |               |                                         | حضورى دانشجويان جديدالورود                                                | 🔞 پذیرش غیر                           |
|   |               | نىزىك (زمىنە پ <u>ژ</u> رفشى مادە چكال) | نشجو ؟ ترم ورود<br>نام اندادگی<br>م پدر<br>کنور ممنی کنور زمایشی<br>کنکور | شماره دا:<br>نا<br>شماره داوطلب در هٔ |
|   | چاپ           | راهنما راهنمای                          |                                                                           | مراحل پذیرش                           |
|   | راهنما        | وضعيت                                   | مرحله                                                                     | رديف عمليات                           |
|   | راهنما        | تاييد دانشجو : عدم تاييد                | اطلاعات دانشجو - قسمت اول                                                 | ۱ انتخاب                              |
|   | راهتما        | تاييد دانشجو : عدم تاييد                | اطلاعات دانشجو – قسمت دوم                                                 | ۲ انتخاب                              |
|   | راهنما        |                                         | اطلاعات ایثارگری                                                          | ت التقاب                              |
| = | <u>راهنما</u> |                                         | اطلاعات خانواده دانشجو                                                    | ۴ انتخاب                              |
|   | راهتما        |                                         | چاپ فرم(های) اخذ تعهد                                                     | ۵ <u>انتخاب</u>                       |
|   | راهنما        |                                         | دریافت فرم(های) مورد نیاز                                                 | ۴ <u>انتخاب</u>                       |
|   | راهنما        |                                         | ارسال فایل مدارک                                                          | ۷ انتخاب                              |
|   | راهنما        | مبلغ قابل پرداخت:                       | پرداخت الكترونيكي مبلغ ويژه خدمات جانبي                                   | ۸ ا <u>نتخاب</u>                      |
|   | <u>راهنما</u> | متقاضى خوابكاه :                        | تقاضاى خوابگاه                                                            | ۹ ا <u>نتخاب</u>                      |
|   | <u>راهنما</u> |                                         | اتمام پذیرش غیرحضوری و چاپ فرم مشخصات کامل دانشجو                         | ۱۰ <u>انتخاب</u>                      |
|   | راهنما        |                                         | چاپ گواهی پذیرش غیر حضوری دانشجو                                          | <u>۱۱ انتخاب</u>                      |
|   | راهتما        | تاريخ مراجع                             | مراجعه به دانشگاه و تحویل مدارک                                           | 11                                    |
|   | راهتما        | تاريخ مراجع                             | مراجعه به درمانگاه                                                        | 17                                    |

**توجه**: صفحه «پذیرش غیر حضوری دانشجویان جدیدالورود» متناسب با جنسیت و دوره تحصیلی دانشجویان متفاوت خواهد بـود. به همین منظور مرحله <u>تقاضای خوابگاه</u> برای دانشجویان روزانه با شرایط خاص مورد نظر دانشگاه، ظاهر میشـود و مرحلـه <u>تعیـین</u> وضعیت نظام وظیفه برای خانمها نمایش داده نمیشود.

**نکته:** ممکن است برخی از مراحل در فرم پذیرش غیر حضوری مشاهده شود اما دانشجویان دسترسی به آن فرم را نداشته باشند. ( به عنوان مثال اطلاعات ایثارگری ) در این صورت نیازی به تکمیل این مراحل نیست.

تکمیل مراحل باید به ترتیبی که در فرم ذکر شده صورت پذیرد، به همین منظور بر روی گزینه «انتخاب» که در ستون «عملیات» وجود دارد کلیک نمایید (شکل ۸).

شرح این مراحل به صورت زیر میباشد.

تعیین وضعیت نظام وظیفه: در این مرحله با کلیک بر روی کلمه «انتخاب» پنجره زیر بر روی صفحه ظاهر میشود که مطابق قوانین نظام وظیفه مندرج در راهنمای ثبتنام سازمان سنجش آموزش کشور اقدام به ثبت وضعیت نظام وظیفه خود نمایید. (شکل۸)

| ا🔀 تعيين وضعيت نظام وظيفه | ۱-انتخاب نوع وضعيت از داخل ليست               |
|---------------------------|-----------------------------------------------|
| وضعيت نظام وظيفة مشعول    | ۲-کلیک بر روی آیکون اصلاح<br>جهت ثبت در سیستم |
| شکل ۸                     |                                               |

**نکته:** در صورتی که هیچ کدام از موارد داخل لیست مورد انتخاب شما نبود، گزینه نامشخص را انتخـاب کـرده و در روز ثبـت نـام حضوری مشکل خود را از طریق مسئول پذیرش حل نمایید.

**اطلاعات دانشجو – قسمت اول**: با انتخاب این مرحله وارد فرم تکمیل و تایید اطلاعات شخصی توسط دانشجو می شوید . لازم است کلیه اطلاعات این فرم به صورت کامل و صحیح وارد گردد. (شکل ۹) **توجه** : عکس پرسنلی باید دارای مشخصات ذیل باشد: الف) رزولیشن اسکنر ۳۰۰ م (م) برش عکس ۲ \* ۵٫۵ (م) در می مرد است (م) مرد ذخیره سازی عکس ها حر پایان راهنما توضیح داده شده است.

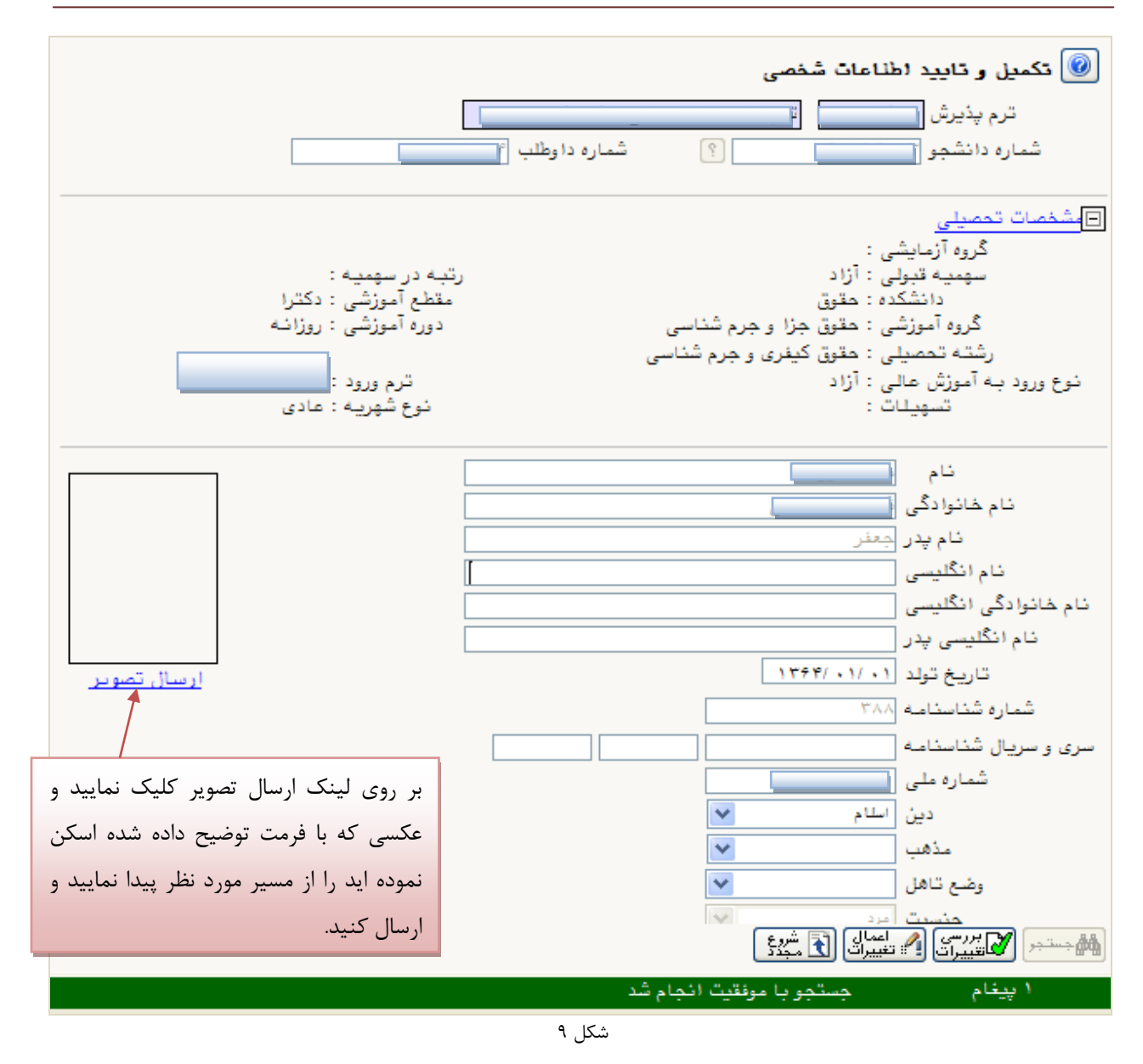

پس از وارد نمودن کلیه اطلاعات و تائید اطلاعات وارد شده در پایین فرم ابتدا بر روی گزینه «بررسی تغییرات» کلیک نمایید تا چنانچه اشکالی در اطلاعات وارد شده وجود دارد به شما نمایش داده شود. در صورتی که پیغام سبز رنگ مبنی بر «مشکلی برای انجام عملیات وجود ندارد» دریافت نمودید حال باید بر روی گزینه «اعمال تغییرات» کلیک کنید. در این مرحله عملیات به پایان رسیده و با کلیک بر روی گزینه «بازگشت» وارد مرحله بعدی شوید. در شکل های زیر، روش تکمیل این مرحله با پارهای از توضیحات را مشاهده مینمایید. (شکل ۱۰و ۱۱)

| ۱- برای ثبت محل صدور شناسنامه و محل تولد         |                                                               | ۲- بر روی علامت سوال کلیک نمایید                                                                  |
|--------------------------------------------------|---------------------------------------------------------------|---------------------------------------------------------------------------------------------------|
| ابتدا قسمتی از نام شهر مورد نظر را همره با علامت |                                                               | محل تولد ١٢٧٠                                                                                     |
| ٪ درکادر «محل صدور شناسنامه» تایپ نمایید.        |                                                               | محل صدور شناسنامه ۲۰۰۰ ۲۰۰۰ ۲۰۰۰ ۲۰۰۰ محل المانزل<br>شهر محل سکونت ۱۱۵۲ ۲۰۰۰ ۲۰۰۰                 |
|                                                  |                                                               | بخش اول آدرس 🕯                                                                                    |
| ليست شهرها                                       | ×                                                             | بخش دوم آدرس                                                                                      |
| کشور نام انگلیسی شهر                             | کد شهر نام شهر استان                                          | بخش سوم آدرس                                                                                      |
| ايران                                            | ۱۲۲۲ انزل اذربایجان غربی                                      | کد پستی ۲۲۱۱۷۰۰۰۰                                                                                 |
| ایران                                            | ۰۱۴۷ بندرانزلی کیلان                                          | ادرس پست الکترونیکی                                                                               |
|                                                  | Î –                                                           |                                                                                                   |
|                                                  |                                                               | ۳-در لیست باز شده بر روی عنوان مورد نظر کلیک                                                      |
|                                                  |                                                               | نماييد.                                                                                           |
|                                                  | شکل ۱۰                                                        |                                                                                                   |
|                                                  | -                                                             |                                                                                                   |
|                                                  |                                                               |                                                                                                   |
|                                                  |                                                               |                                                                                                   |
|                                                  | ب نمایید                                                      | ۱.جهت تایید اطلاعات گزینه «بله» را انتخار                                                         |
|                                                  |                                                               |                                                                                                   |
|                                                  |                                                               |                                                                                                   |
| لی به عهده شخص دانشجو می باشد .                  | نى از عدم صحت اطلاعات فوق در كليه مراحل تحصيلى و فارغ التحصيا | با توجه به عدم امكان تغییر اطلاعات فوق پس د تایید دانشجو ، عواقب ناذ                              |
| الم الم الم الم الم الم الم الم الم الم          | رد شده، قبل از انتخاب لازینه نبله ، تبت نهایی نخواهد شد.      | اطاعات فوق مورد تایید اینجانب می باشد (به 💉 توجه: اطناعات وا.<br>الشخصير 🏹 ۲۰۰۰ این ایسانی 📢 شروع |
|                                                  |                                                               |                                                                                                   |
|                                                  | ·                                                             |                                                                                                   |
| درصورتی که خطایی درثبت اطلاعات                   | ت اطلاعات وارد                                                | ۲. جهت بررسی صحت اطلاعات                                                                          |
| ود نداشت جهت بازگشت به فرم پذیرش                 | ی گزینه «اعمال                                                | وارد شده بر روی گزینه «بررسی شده بر رو                                                            |
| ر حضوری بر روی این گزینه کلیک نمایید             | کلیک نمایید غی                                                | تغییرات» کلیک نمایید تغییرات»                                                                     |
|                                                  | شکل ۱۱                                                        |                                                                                                   |

**اطلاعات دانشجو – قسمت دوم:** با انتخاب این مرحله قسمت دوم اطلاعات دانشجو بر روی صفحه ظاهر می شود که باید به دقت پر شده و در پایان همانند فرم قسمت اول اقدام به تائید اطلاعات و سپس ثبت آن در سیستم نماید. (شکل ۱۲)

| و وابستگان دانشجو                 | 🞯 اطلاعات شخصی            |
|-----------------------------------|---------------------------|
| ] ؟ [ نام پدر امرشنگ              | شماره دانشم               |
| <u>نشجو</u>                       | اطلاعات مربوط به شغل دا   |
|                                   | منبع تامين مخارج          |
| ⊻ میزان درآمد ماهیانه             | شغل دانشجو                |
| نوع شغل                           | نام ارگان                 |
| نوع شغل                           | محل کار                   |
| 💌 میزان درآمد از بورس             | بورسيه                    |
|                                   | نام ارگان بورس دهنده      |
| مام (ره) و سایر نهادها            | تحت پوشش كميته امداد ا    |
| 💌 شهرستان                         | نهاد تحت پوشش             |
| 🖌 نام بیمه                        | بيمه تحت پوشش             |
|                                   | <u>ساير اطلاعات</u>       |
| عناوين و مقامها                   | فعالیت در رشته ورژشی      |
| توضيح                             | فعالیت در رشته هنری       |
| توضيح                             | دارای مهارت خاص           |
| توضيح 🛛                           | داراي معلوليت             |
| وزن گروه خونی                     | قد [                      |
|                                   | توضيح بيمارى خاص          |
|                                   | ساير توضيحات              |
| یسی 💌 سایر زیانها 💽 میزان آشنایی  | میزان آشنایی با زبان انگا |
| مربی 💌 سایر زبانها 📃 میزان آشنایی | میزان آشنایی با زیان ه    |

شکل ۱۲

**اطلاعات ایثار گر**ی: این مرحله خاص دانشجویان شاهد و ایثار گر است.

**اطلاعات خانواده دانشجو**: لازم است دانشجو با استفاده از این فرم اطلاعات افراد خانواده خود را وارد سیسـتم نمایـد. بـرای وارد

كردن اين اطلاعات به تعداد افراد خانواده هر بار با انجام عمليات زير اقدام به ثبت اطلاعات لازم نماييد. (شكل ١٣)

| رعات       | ۱- گزینه «ثبت اطلا      |                                 |                         |           |                     | دانشجو                  | 🞯 اطلاعات شخصی و وابستگان ه  |
|------------|-------------------------|---------------------------------|-------------------------|-----------|---------------------|-------------------------|------------------------------|
| لیک        | افراد خـانواده» را کل   |                                 | لحمدهلى                 | نام پدر ۽ |                     | 4                       | شماره دانشجو                 |
|            | نمایید.                 | ت اطلاعات افراد خانواده<br>حاره | <u>A</u>                |           | Aug                 |                         | اطلاعات خانواده دانشجو       |
|            |                         | سنامه تاريخ تولد وض<br>سنامه    | نام شنا                 | فانوا دكى | وابسته نام ۱        | استقلال                 | اصلاح حدف نسبت وابسته        |
|            |                         | -                               | ، اطلاعات افراد خانواده | ئبت<br>   |                     |                         | ۲- نـــوع نســـبت را از      |
|            |                         | میزان درامد<br>سن               | استقلال                 |           | نسبت<br>انوادگی     | نام ف                   | داخل ليست انتخاب             |
|            | در قيد حيات 💌           | وضعیت                           | تاريخ تولد / /          |           | ناسنامه<br>نامردر   | شماره ش                 |                              |
| نواده بــا | ۵- اگر آدرس افراد خان   |                                 | كدپستى                  | <b>v</b>  | ے چر<br>شغل         |                         |                              |
| یکسـان     | آدرس خـود دانشـجو .     |                                 | عنوان شغل               |           | ام ارگان            | ا د                     |                              |
| ستفاده     | اسـت از ایــن گزینــه ا |                                 | عدوان سعل               |           | ىكى كار<br>تلفن     | ·                       | ۱-اطلاعات این بخشش را بنرای  |
| , شود.     | ماييد تا اطلاعات كيي    | کیی،آ، رس<br>دانشچو             |                         |           | ، سكونت             | شهر محل                 | شخص مورد نظر تكميل نماييد    |
|            |                         |                                 |                         |           | ول آدرس             | بخش او                  |                              |
|            |                         |                                 |                         |           | وم ادرس<br>مم آدر س | بخش در<br>بخش س         |                              |
|            |                         |                                 |                         |           | وم - روی<br>محل کار | بین ۔<br>بخش اول آدرس ہ |                              |
|            |                         |                                 |                         |           | محل کار             | بخش دوم آدرس ،          |                              |
|            |                         |                                 |                         |           | محل کار             | بخش سوم آدرس ،          |                              |
|            |                         |                                 | 📘 ایجاد                 |           |                     |                         |                              |
|            |                         |                                 |                         |           |                     | ماییــد تــا            | ۴-گزینـه «ایجـاد» را کلیـک ن |
|            |                         |                                 |                         |           |                     | بت گردد                 | اطلاعات در صورت عدم مشکل ث   |

پس از وارد کردن اطلاعات افراد خانواده، جدول اطلاعات نمایش داده می شود. در صورت نیاز به اصلاح و یا حذف اطلاعات هر یک از افراد خانواده کافی است در سطر مربوطه با انتخاب «اصلاح» و یا «حذف» اقدام به تغییرات لازم نمایید. (شکل ۱۴)

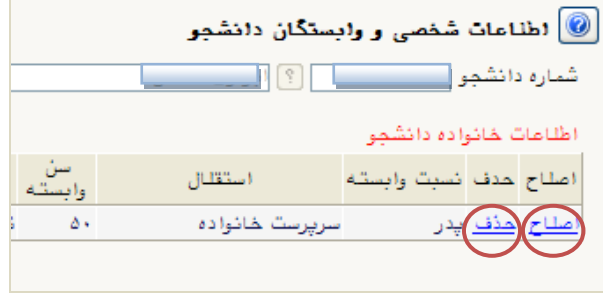

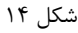

با کلیک بر روی گزینه «بازگشت» مجددا وارد فرم پذیرش غیرحضوری شده و مرحله بعدی را انجام دهید.

دریافت فرم(های) مورد نیاز: با انتخاب این گزینه دانشجو فرمهایی که نیاز است در موقع تحویل مدارک (ثبتنام حضوری) ارائه نماید را دریافت میکند. برای پرینت گرفتن باید ابتدا از گزینه «آماده سازی جهت چاپ» استفاده نموده تا صفحه برای چاپ آماده گردد. سپس در پنجره فعال شده از منوی file دستور print را انتخاب نموده و در پنجره print با انتخاب پرینتر مورد نظر اقدام به چاپ فرم نمایید. پس از پرینت گرفتن باید فرمهای مورد نظر را تکمیل و در صورت نیاز امضا و در مرحله ارسال فایل مدارک upload نموده و در روز تحویل مدارک (ثبت نام حضوری) این فرم ها را همراه داشته باشد.

**نکته:** این مرحله دارای چندین فرم است، پس دقت نمایید که حتما کلیه صفحات مورد نیاز پرینت گرفته شود تا درموقـع تحویـل مدارک (ثبت نام حضوری) دچار مشکل کمبود مدرک نشوید.

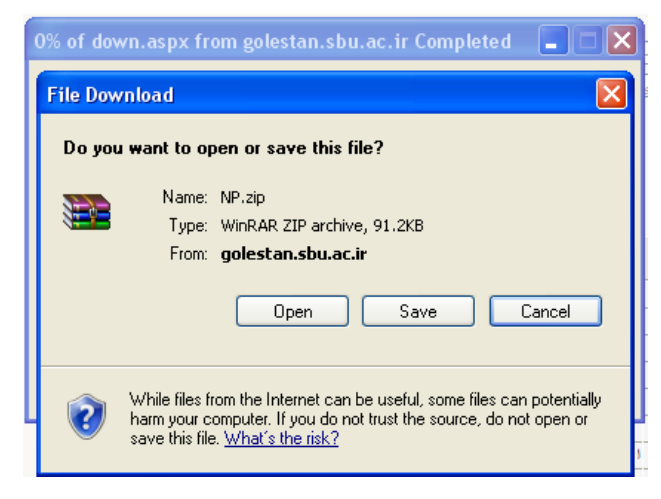

شکل ۱۵

**ارسال فایل مدارک**: در این مرحله دانشجو باید مدارک مورد نیاز پذیرش غیرحضوری و فرمهای اخذ شده مراحل قبل را ابتدا اسکن نموده و بر روی کامپیوتر ذخیره نماید حجم هر فایل نباید بیشتر از 250kb باشد (**توجه**: روش کم کردن حجم عکسها در پایان راهنما توضیح داده شدهاست). سپس به ترتیب گفته شده در فرم اقدام به Upload آنها نماید. (شکل16) در قسمت دریافت فرمهای مورد نیاز و ارسال فایل مدارک، لازم است پس از دریافت کلیه فرمها و پس از تکمیل آنها فرمهای مذکور و همچنین مدارک مورد نیاز را در قسمت "ارسال" مطابق شکل ذیل بارگذاری نمائید.

| 🥑 ارسال و تایید مدارک پرونده دانشجو |               |          |       |        |            |        |              |                                                                        |      |
|-------------------------------------|---------------|----------|-------|--------|------------|--------|--------------|------------------------------------------------------------------------|------|
|                                     |               |          |       |        |            |        | $\sim$       | فرآيند پذيرش                                                           |      |
|                                     | . <u>نیاز</u> | ای) مورد | فرم(ھ | دريافت |            |        | ~            | دانشجو ٢٠ ٢٠ ٢٠ ٢٠ ٢٠ ٢٠ ٢٠ ٢٠ ٢٠ ٢٠ ٢٠ ٢٠ ٢٠                          | ىارە |
| پر ونده                             | مسئوليت       | اجباري   | مهلت  | نسخه   | وضعيت      | مشاهده | ارسال        | عملیات ا نوع مدرک ا                                                    | 2    |
| آموز شـي                            | دانشجو        | بله      | •     | ١      | ارسال نشده |        | <u>ارسال</u> | 🖌 🗱 الکترونیکی ارسال (load به تر تیب بـر روی هـر یـک از                | 5    |
| آموزشـي                             | دانشجو        | بله      | •     | ۱      | ارسال نشده |        | <u>ارسال</u> | 🖌 🗶 الکنرونیکی ارسال (load ردیف ها روی گزینه "ارسال"                   |      |
| آموزشـي                             | دانشجو        | بله      | ٧٠٠   | ۱      | ارسال نشده |        | <u>ارسال</u> | 🖌 🗱 الکنرونیکی ارسال (load کلیک نمایید.                                |      |
| آموزشـي                             | دانشجو        | بله      | •     | ١      | ارسال نشده |        | <u>ارسال</u> | 🖌 💥 الکترونیکی ارسال (load 🚬 🚬 🔪 🖌                                     | 1    |
| آموز شـي                            | دانشجو        | بله      | •     | ١      | ارسال نشده |        | ارسال        | 🖌 🗱 الکترونیکي ارسال (upload) تصویر کارت ملي                           | 1    |
| آموز شـي                            | دانشجو        | بله      | •     | ١      | ارسال نشده |        | ارسال        | 🖌 🗱 الکترونیکي ارسال (upload) کلیه صفحات شناسنامه                      | 1    |
| آموز شـي                            | دانشجو        | بله      | •     | ١      | ارسال نشده |        | <u>ارسال</u> | 🔌 🗰 الکترونیکي ارسال (upload) مدرك کارشناسـی داراي معدل                |      |
| آموزشـي                             | دانشجو        | بله      | •     | ١      | ارسال نشده |        | <u>ارسال</u> | 🔌 🗰 الکترونیکی ارسال (upload) مدرك كارشناسـی ارشـد یا فرم معدل         | t    |
| آموز شـي                            | دانشجو        | خير      |       | ١      | ارسال نشده |        | <u>ارسال</u> | ارسال (upload) موافقت محل کار برای ادامه تحصیل و یا حکم 🏄 🗰 الکترونیکی | 1    |
|                                     | 10 10         |          |       |        |            |        |              |                                                                        |      |

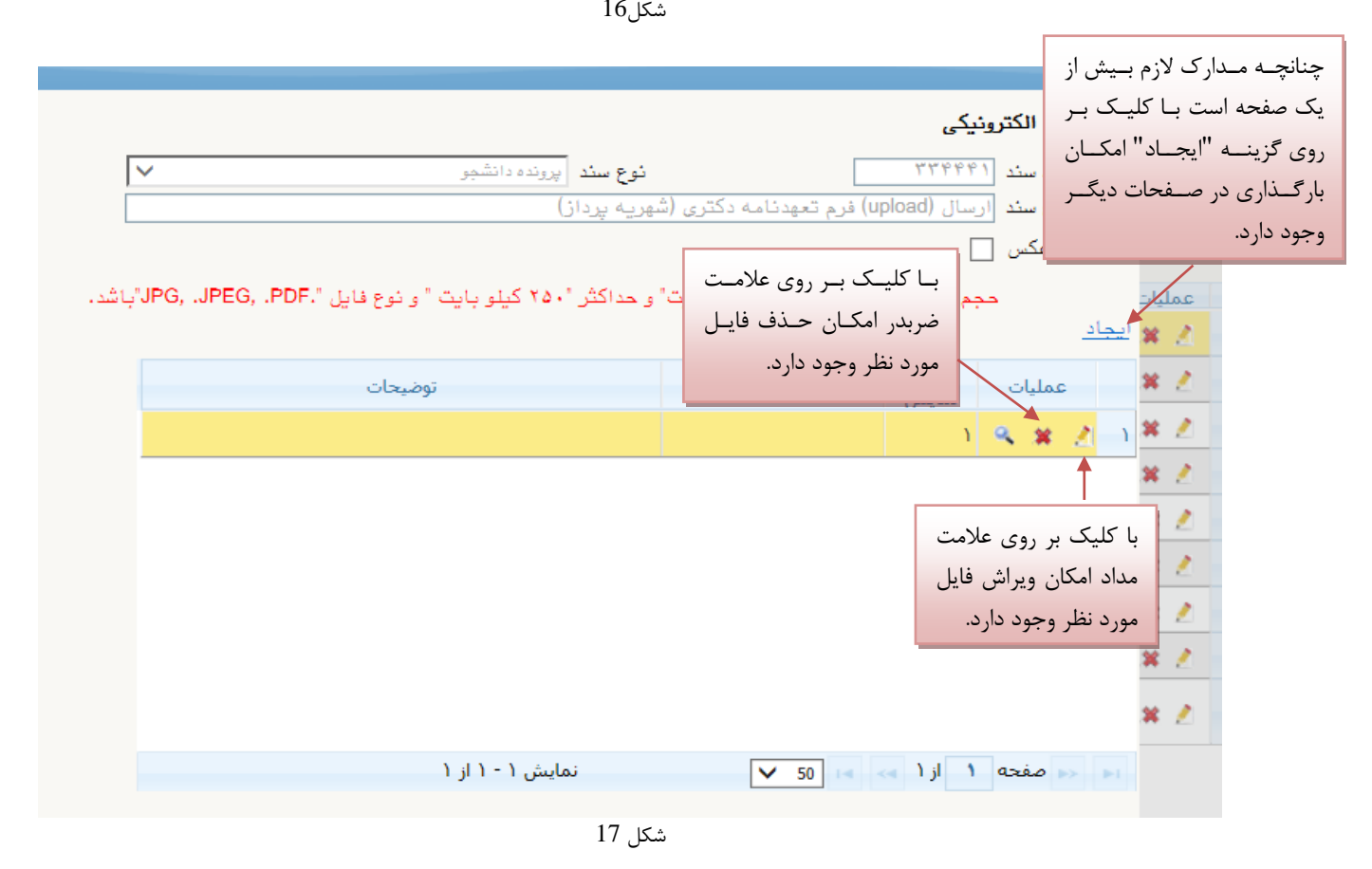

پس از آن که مدارک لازم خود را به ترتیبی که توضیح داده شد ارسال نمودید با استفاده از گزینه «بازگشت» وارد فرم پذیرش غیر حضوری شده و مرحله بعدی را دنبال کنید.

**پرداخت الکترونیکی:** این مرحله برای پرداخت هزینه خدمات جانبی و شهریه دانشجویانی است که مشمول پرداخت شهریه هستند.

**واریز شهریه به روش الکترونیکی**: برای واریز مبلغ به روش الکترونیکی لازم است کاربر دارای کارت شتاب بوده و حداقل به اندازه مبلغ مورد نظر موجودی داشته باشد. ضمنا کارت مورد نظر باید دارای رمز دوم، کد ۴ رقمی CVV2 و تاریخ انقضاء باشد. به روش زیر وارد صفحه پرداخت الکترونیکی گردید (شکل ۱۸)

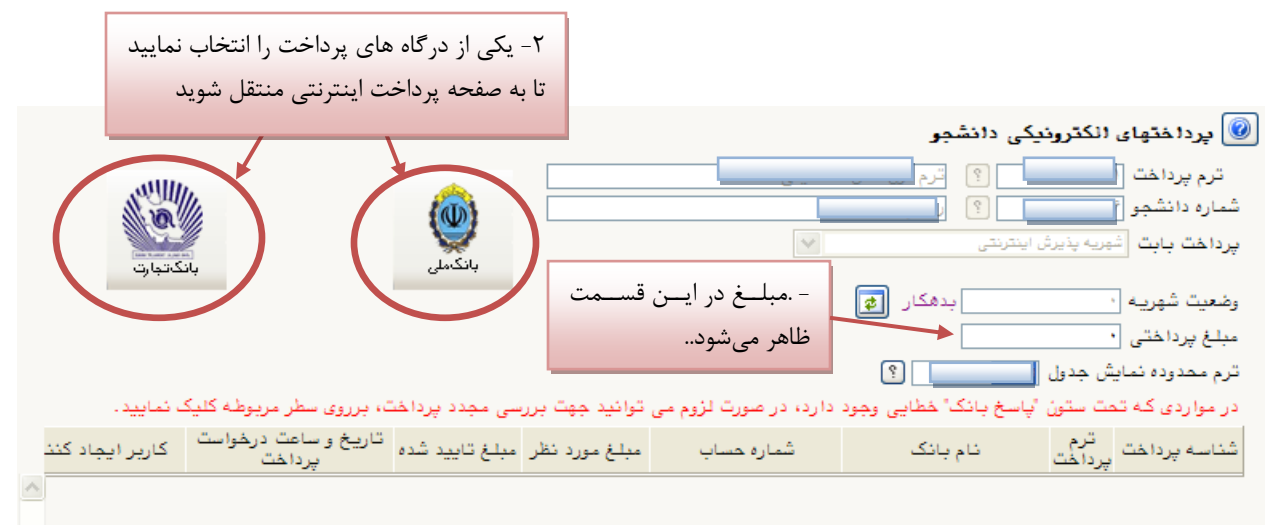

شکل ۱۸

در صفحه «سامانه پرداخت الکترونیکی» اطلاعات کارت شتاب خود را در کادرهای تعبیه شده وارد نمایید و پس از انتخـاب گزینـه «تمامی شرایط و ضوابط را مطالعه کرده و آن را قبول دارم» بر روی دکمه «پرداخت» کلیک نمائید تا پیغـام موفقیـت آمیـز بـودن تراکنش را دریافت نمائید. (شکل ۱۹)

|                                                                                   | سامانه پرداخت اینترنتی<br>ТЕЈАГАТ РАУМЕНТ GATEWAY                                                                           |
|-----------------------------------------------------------------------------------|----------------------------------------------------------------------------------------------------|
| ارت خود را وارد نمایید<br>در مورد که از کامیوز، شخص مود استفاده ندی نماید         | لطفآ اطلاعات ک<br>شماره کارت                                                                                                |
| الای این این این این این این این این این ا                                        | ک CW2 ک<br>رمز دوم کارت رمز دوم که از دستگاه مود                                                                            |
| دو رفم) 🛨 🍳 ۲ کی ایک ایجارت میں زیر را یا دفت                                     | تاریخ انتضاف کارت ماه [دو رقم) سال<br>مشتری گرایی<br>مطالعه فیت از استفاده از سروس برد                                      |
| ارت سیستم بانکی اطلاق می شود که دارای<br>که شناب فعال می باشد .<br>آن را قول دارم | مناصب می منابع<br>- جارتگان کارن : به کنیه دارندگان ک<br>کارت با رم دورد و مدد SVD بوده و<br>بانک صادر کنیه کارت ایشان در ش |
| مبلغ پرداختی(ریال)<br>انصراف                                                      | نام فروشنده ( <sup>ایشکام</sup> دید بندر<br>برداخت                                                                          |

| Ma and an and a second and a second and a se |                                                     |                                               |                                              |                                | برداخت اینترنتی بانک ملی ایران |
|----------------------------------------------------------------------------------------------------|-----------------------------------------------------|-----------------------------------------------|----------------------------------------------|--------------------------------|--------------------------------|
|                                                                                                    | راهنما                                              |                                               |                                              | عمليات پرداخت اينترنتى         | <b>*</b>                       |
|                                                                                                    | مبلغ                                                | شماره سفارش                                   | شماره پذیرنده                                | نام پذیرنده                    |                                |
|                                                                                                    |                                                     | ቸዋገጥያ                                         | ۵۵۸۸۵۵                                       | دانشگاه شهید بهشتی             |                                |
|                                                                                                    |                                                     | نماييد                                        | فا اطلاعات زیر را تکمیل                      | 🗼 جهت انجام عملیات پرداخت لط   |                                |
|                                                                                                    |                                                     |                                               |                                              | 🥟 اطلاعات کارت                 |                                |
|                                                                                                    | ¥     Δ     T       1     7     5                   | يت                                            | کارت ۱۶ یا ۱۹ رقمی روی کار                   | شماره کارت:<br>شماره           |                                |
|                                                                                                    | ۰ ۷ ۸<br>باک                                        | ِ دریافت نموده اید                            | که از طریق دستگاه خودبرداز                   | رمز دوم کارت:<br>رمز دوم       |                                |
|                                                                                                    | جهت امنیت بیشتر از صفحه<br>کلید بالا استفاده نمائید |                                               | ا ۴ رقمی پشت کارت                            | :CVV2<br>عدد ۳ ی               |                                |
|                                                                                                    |                                                     | ريخ انقضا ندارند                              | ماه) / 🥌 (سال)<br>ملی کارت نیازی به ورود تار | تاریخ انقضای کارت:<br>دارندگان |                                |
|                                                                                                    |                                                     | (اختیاری)<br>را با استفاده از (٫) وارد نمایید | ت تمایل میتوانید چندین ایمیل                 | آدرس ایمیل:<br>در صور          |                                |
|                                                                                                    |                                                     | € <u>\$</u> \$10008                           |                                              | متن تصویر را وارد نمایید:      |                                |

شکل ۱۹

با کلیک بر روی گزینه «پرداخت» وارد صفحه تائید مبلغ پرداختی میشوید که با تائید آن صفحه حاوی جواب بانک همانند شـکل زیر نمایان میشود. (شکل ۲۰)

| :            | شماره دانشجویی           |                                          |
|--------------|--------------------------|------------------------------------------|
| :            | نام خانوادگی و نام       |                                          |
| 1++ I        | مقدار پرداخت (ریال)      |                                          |
| ستان : ۱۲۱۵۳ | شناسه پرداخت در سیستم گا |                                          |
|              | شماره پیگیری بانک        |                                          |
| ستم گاستان   | بازگشت به سی             |                                          |
|              |                          |                                          |
|              |                          | پرداخت الکترونیکی با موفقیت صورت پذیرفت. |

شکل ۲۰

در صورتی که عملیات پرداخت الکترونیکی با موفقیت انجام شود همانند بالا پیغام « پرداخت الکترونیکی با موفقیت انجام شد » را ملاحظه می نمایید در غیر این صورت باید مجدداً برای انجام پرداخت الکترونیکی با رفع مشکلی که از طرف بانک اعلام شدهاست، سعی نمایید. در هر صورت با کلیک بر روی گزینه « بازگشت به سیستم گلستان » وارد صفحه «پرداختهای الکترونیکی دانشجو» می شوید که در جدول پایین فرم ، ستون آخر «پاسخ بانک» قابل مشاهده می باشد. (شکل ۲۱)

|                                       |                                  | دانشج <b>ر</b>                             | 🔞 برداختهای الکترونیکی                  |
|---------------------------------------|----------------------------------|--------------------------------------------|-----------------------------------------|
|                                       |                                  | · · · · · · · · · · · · · · · · · · ·      | ترم پرداخت<br>شماره دانشجو <sup>3</sup> |
| بانكتجارت                             |                                  | تى 💌                                       | پرداخت بابت أشهريه پذيرش اينتره         |
|                                       |                                  | بدهکار 🎓                                   | وضعيت شهريـه                            |
| ملاء بانكرير اعرم معفق تردر برداخت    |                                  |                                            | مبلغ پرداختی ۲                          |
| معالى بالك براي علام موقفيك در پرداخك |                                  |                                            |                                         |
| خت، برروی سطر مربوطه کلیک نمایید.     | یم می توانید جهت بررسی مجدد پردا | بانک" خطایی وجود دارد، در صورت لژو         | در مواردی که تحت ستون 'پاسخ             |
| یگیری پاسخ بانک                       | کاربر ایجاد کننده شماره ا        | غ تایید شده تاریخ و ساعت درخواست<br>پرداخت | حساب مبلغ مورد نظر مبا                  |
| نامشخص است                            | <b></b>                          | 1844/ . 4/ . 4 4 : 58                      | • 2                                     |
| فامشخص است                            |                                  | 1 **** ***                                 | ۷ ۷                                     |
| ۰۰۰ موفقیت تراکنش                     | 19 75                            | 1844/ + +/ + + + + + + + + + + + + + + + + | 1 2                                     |
|                                       | -                                |                                            |                                         |
| پاسخ بانک در موفقیت آمیز بودن پرداخت  | شکل ۲۱                           |                                            |                                         |

پس از اینکه پرداخت الکترونیکی با موفقیت انجام شد با کلیک بر روی گزینه « بازگشت » وارد مرحله بعدی شوید.

تقاضای خوابگاه: چنانچه دانشجوی حائز شرایط، متقاضی خوابگاه باشد لازم است با انتخاب این مرحله مطابق دستور العمل زیر اقدام به ثبت درخواست خود نماید. (شکل ۲۲)

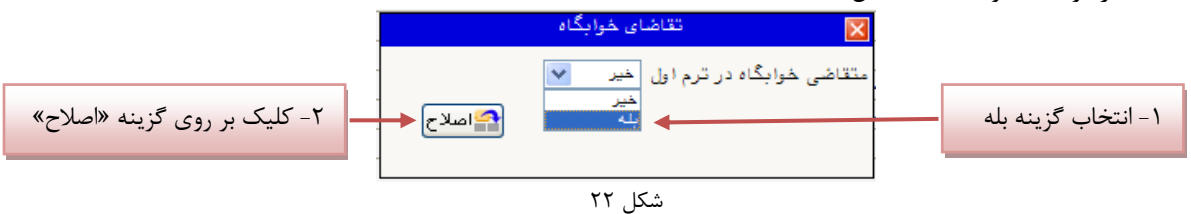

**نکته** : خوابگاه به دانشجویان با شرایط خاص مورد نظر دانشگاه تعلق می گیرد.

**چاپ فرم مشخصات کامل دانشجو:** با انتخاب این مرحله ابتدا از دانشجو درمورد صحت اطلاعات ورودی سوال پرسیده میشود و سپس فرم مشخصات دانشجو بر روی صفحه ظاهر میگردد. (شکل ۲۳)

**نکته**: در این مرحله پس از تایید اطلاعات، دیگر اجازه تغییر در اطلاعات ارسالی را نخواهید داشت، پس در صورت اطمینان کامل از اطلاعات وارد شده گزینه «بلی» را کلیک نمایید.

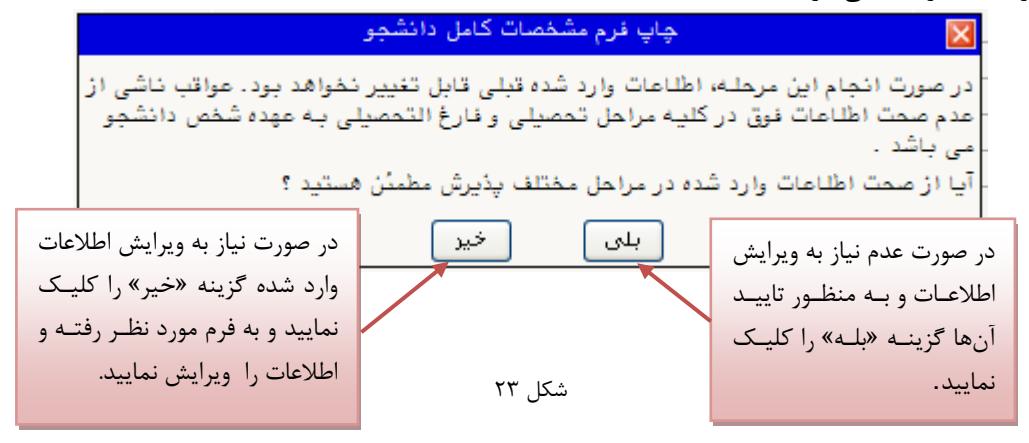

در این صفحه نیز مانند حالت قبل ابتدا از گزینه «آماده سازی جهت چاپ» استفاده نموده تا صفحه برای چاپ آماده گردد. سپس در پنجره فعال شده از منوی file دستور print را انتخاب نموده و در پنجره print با انتخاب پرینتر مورد نظر اقدام به چاپ فرم نمایید و اطلاعات آن را کنترل نمایید.

| . حال می توانید گزارش را چاپ نمائید 🌽         | Windows Ir - کلیه صفحات ( ۲صفحه ) آماده گردید                               | iternet Explorer 🔳 🗖 🔀          |  |  |  |  |  |
|-----------------------------------------------|-----------------------------------------------------------------------------|---------------------------------|--|--|--|--|--|
| bttps://golestan.sbu.ac.ir:4433/_Scripts/prin | <pre>bttps://golestan.sbu.ac.ir:4433/_Scripts/printTemplate.htm?tck=r</pre> |                                 |  |  |  |  |  |
| File Idit View Favorites Tools Hel            | P                                                                           |                                 |  |  |  |  |  |
| New Tab Ctrl+T                                | دانشگاه شهید بهشتی                                                          |                                 |  |  |  |  |  |
| Duplicate Tab Ctrl+K<br>New Window Ctrl+N     | اطلاعات ثبت شده توسط دانشجو در                                              | سیستم جامع دانشگاهی گلستان      |  |  |  |  |  |
|                                               | بذبية فيحقبنه                                                               | 1891/05/85                      |  |  |  |  |  |
| Open Ctrl+O                                   | پديرس عير مسوري                                                             | شماره گزارش: ۱۸۰۰               |  |  |  |  |  |
| Edit with Microsoft Office Word               |                                                                             | شماره دانشجو :                  |  |  |  |  |  |
| Save As                                       | برم شناسی مقطع: دکتری                                                       | رشته تحصیلی: حقوق کیفری و ،     |  |  |  |  |  |
| Close Tab Ctrl+W                              |                                                                             |                                 |  |  |  |  |  |
| Page Sctup                                    |                                                                             | شماره داوطلبی : ٤ <b>۱۵۸ ۵۵</b> |  |  |  |  |  |
| Print Ctrl+P                                  | خانوادگی ا                                                                  | نام : 🚬 نام                     |  |  |  |  |  |
| Print Preview                                 | خانوادگی انگلیسی :                                                          | نام انگلیسی :                   |  |  |  |  |  |
| Send                                          | اره شناسنامه : 👘 👘 سماره ملی :                                              | تاريخ تولد : ۱/۰۱ / ۱۳۶٤ شه     |  |  |  |  |  |
| Properties                                    | ىيت : مرد ميت : ايرانې                                                      | دين : اسلام جن                  |  |  |  |  |  |
| Work Offline                                  |                                                                             | وضع تاهل : مجرد                 |  |  |  |  |  |
| Exit                                          | 1                                                                           | وضع نظام وظيفه : پايان خدمت     |  |  |  |  |  |
| نى :                                          | ل صدور شناسنامه : شيراز بي محدور شناسنامه : شيراز                           | محل تولد : شيراز مح             |  |  |  |  |  |
| كدپستى 📃 🗸                                    | الره تلفن : تلفن همراه :                                                    | پېش شماره تلغن : شم             |  |  |  |  |  |
|                                               |                                                                             | >                               |  |  |  |  |  |
| Prints this page.                             |                                                                             | 🖓 🔻 🤁 100% 🔻 💡                  |  |  |  |  |  |
| <b>A</b> 4                                    | یر ایرای ۲۰ مفده که اندان که اندان ا                                        | المادة سازى                     |  |  |  |  |  |
|                                               | شکل ۲۴                                                                      |                                 |  |  |  |  |  |

چاپ گواهی پذیرش غیر حضوری دانشجو: در اینجا پذیرش غیر حضوری دانشجو پایان یافته و لازم است با مطالعه مطالب مندرج در گواهی پذیرش غیر حضوری و آماده سازی مدارک لازم در تاریخ مورد نظر دانشگاه، جهت تکمیل مراحل ثبتنام حضوری طبق زمانبندی اعلام شده در اطلاعیه ثبت نام به دانشگاه مراجعه نمایید. ارائه گواهی پذیرش غیر حضوری شرط لازم برای انجام مراحل ثبت نام حضوری است (شکل ۲۶) لذا در چاپ گواهی مذکور و همراه داشتن آن در روزهای ثبت نام حضوری همراه با سایر مدارک لازم، کاملاً دقت نمایید.

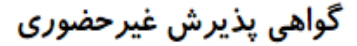

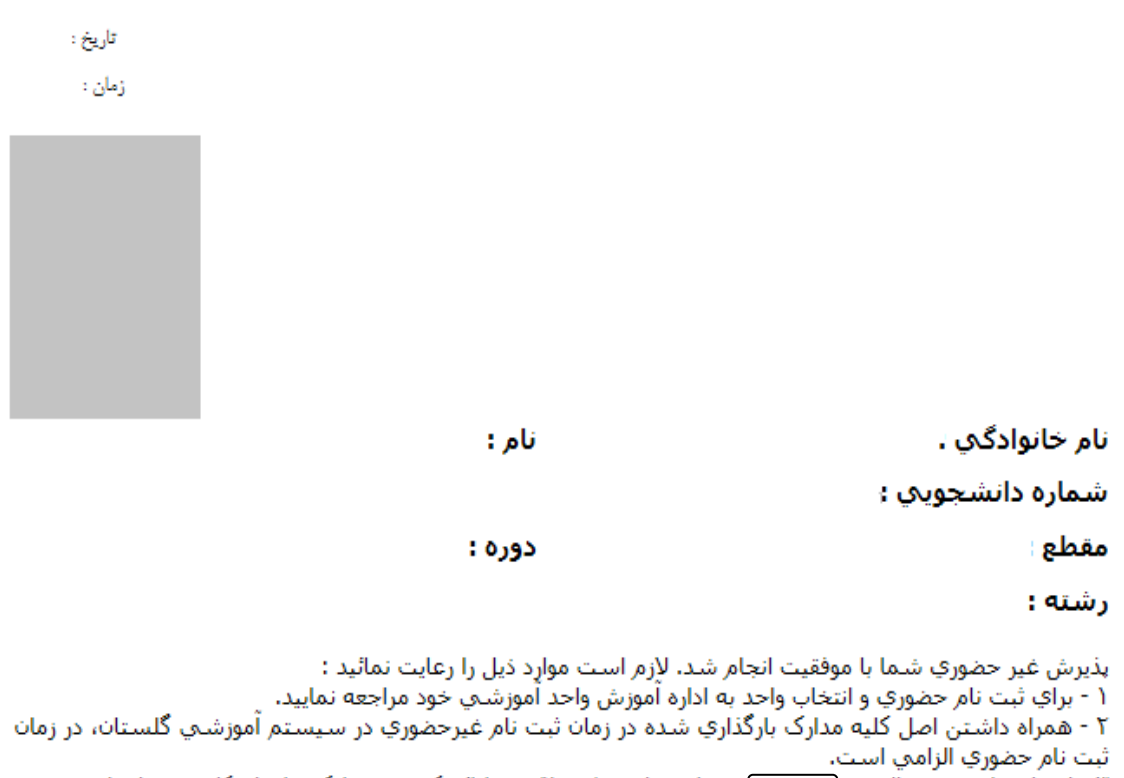

٣- انتخاب واحد نيمسال دوم شما منوط به رفع نواقص و ارائه كسري مدارك و انجام كليه تعهدات است. \* اينجانب متعهد مي شوم مسئوليت ناشي از مغايرت اطلاعات در زمان ثبت نام غيرحضوري(الكترونيكي) با اطلاعات مندرج در مدارك خود در ثبت نام حضوري را پذيرا باشم و آگاهي كامل دارم ثبت نام قطعي در اين دانشگاه منوط به صحت اطلاعات درج شده زمان پذيرش اينجانب خواهد بود.

تاريخ و امضا

شکل ۲۵

## کاهش حجم عکسهای اسکن شده

**نکته**: اگر حجم فایل های اسکن شده زیاد است با استفاده از نرمافزارهای گرافیکی به عنوان مثال Microsoft office Picture Edit Picture حجم عکس را کاهش دهید. به این صورت که ابتدا عکس را با این نرمافزار باز نموده و با استفاده از گزینه Edit Picture و گزینه Compress Picture حجم عکس را کم نمایید. (شکل ۲۷)

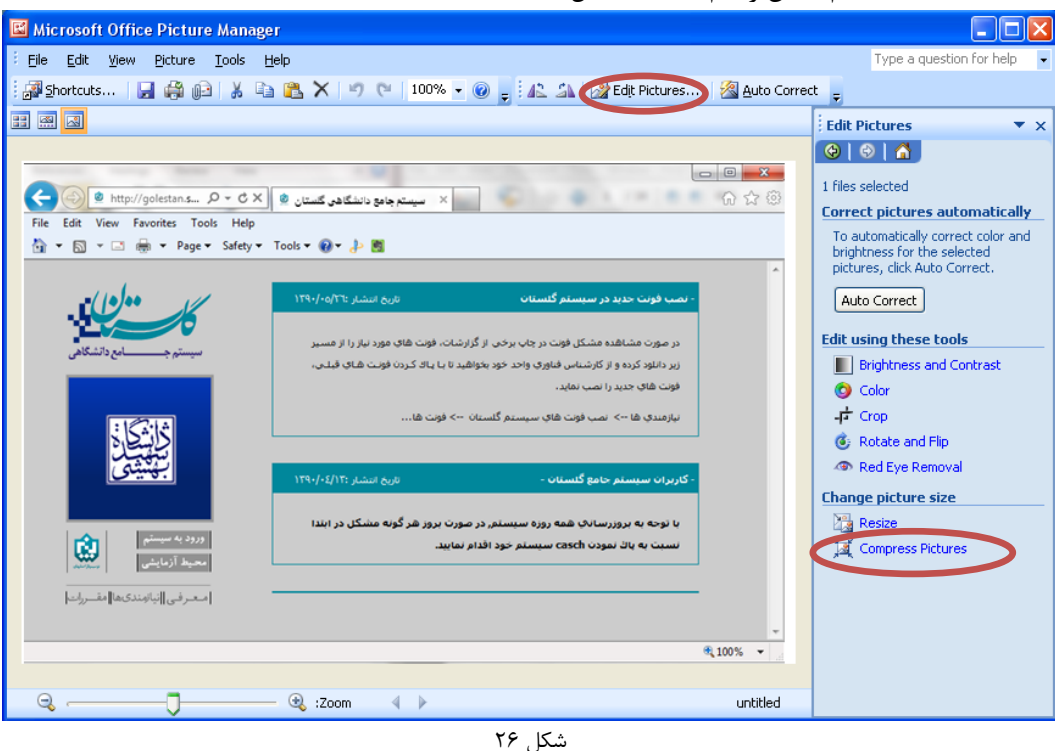

در بخش جدیدی که باز میشود یکی از گزینه های فشردهسازی به عنوان مثـال Documents را انتخـاب نماییـد تـا حجـم عکـس کاهش یابد و به مقدار تعیین شده برای فرمها در سیستم برسد. سپس دکمه OK را کلیک نمایید. (شکل ۲۷)

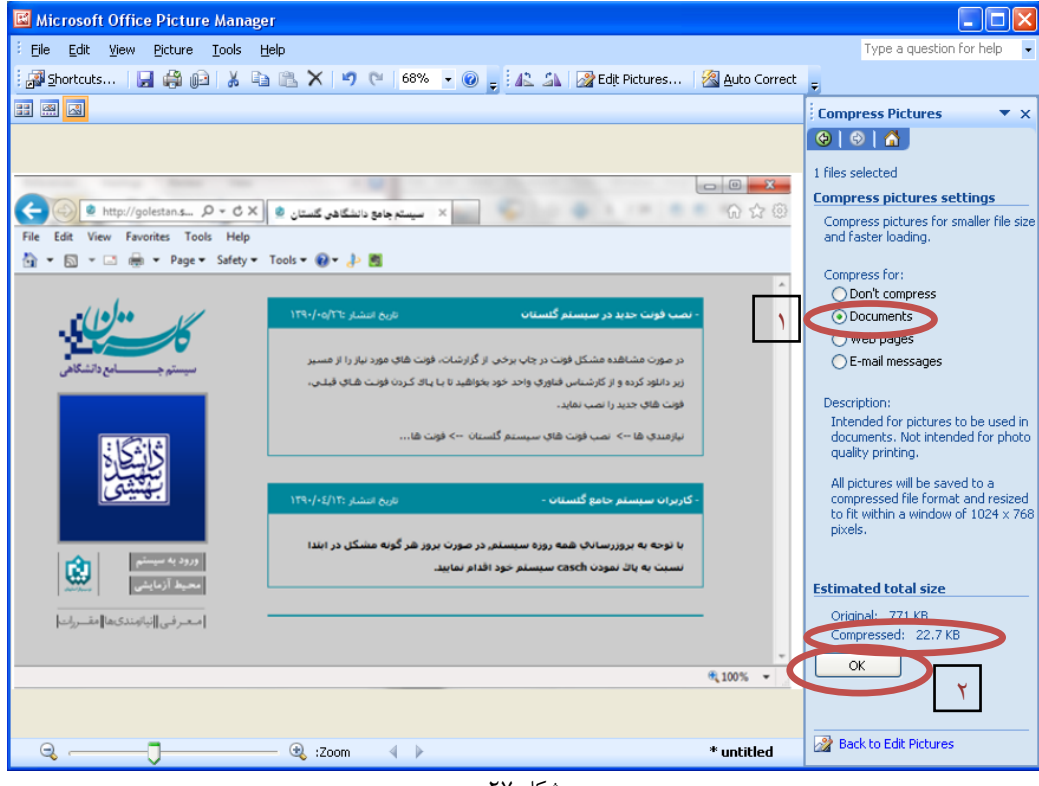

شکل ۲۷

حال تصویر جدید را با نام جدید ذخیره نمایید. (شکل ۲۸و ۲۹)

توجه: عکس ها حتما باید با فرمت JPG ذخیره شوند زیرا در غیر این صورت در سیستم نمایش داده نمی شوند.

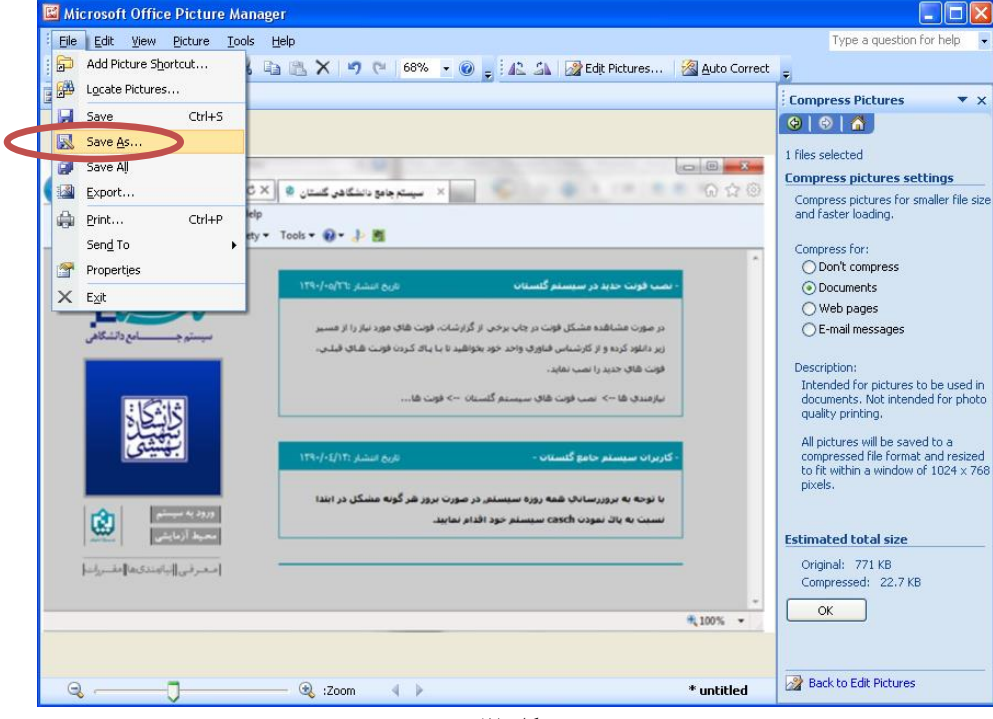

شکل ۲۸

| Save As                |                                                                                                    |   |      |   |     | ?×    |
|------------------------|----------------------------------------------------------------------------------------------------|---|------|---|-----|-------|
| Save in:               | 🞯 Desktop                                                                                                    | * | ۰    |   | × 🖻 | -     |
| My Recent<br>Documents | My Documents My Computer My Network Places Share-to-Web Upload Folder Compassion of the second second seco |   |      |   |     |       |
|                        | File name: untitled2                                                                                                    |   |      | * |     |       |
| Tools •                | Windows bitmap                                                                                                    |   | Save |   | Ca  | ancel |

شکل ۲۹

با آرزوی موفقیت برای شما